## Nastavení pracovní plochy - pozadí

- Nastavení pracovní plochy můžeme různě upravovat.
- Nabídku vyvoláme kliknutím pravým tlačítkem myši do volné plochy a aktivováním řádku Přizpůsobit.

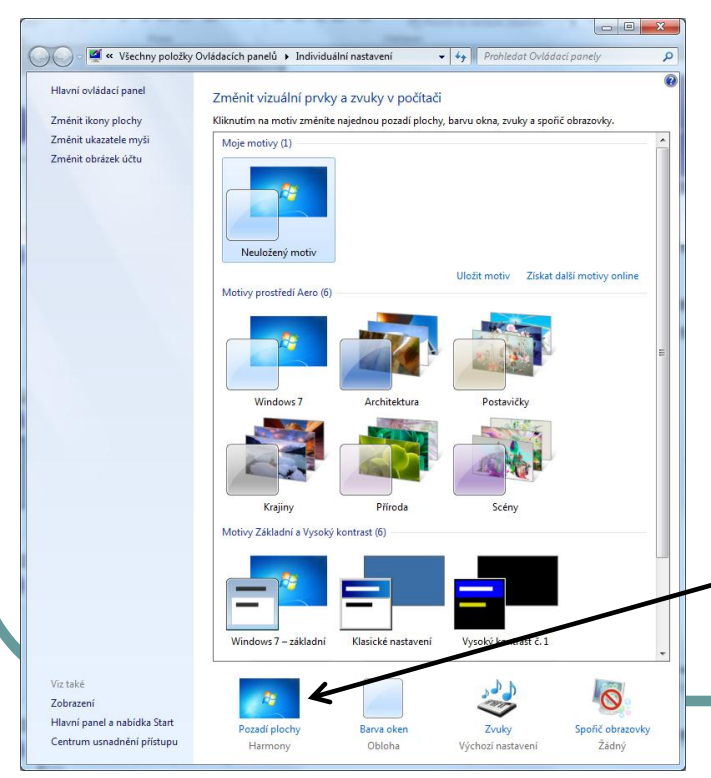

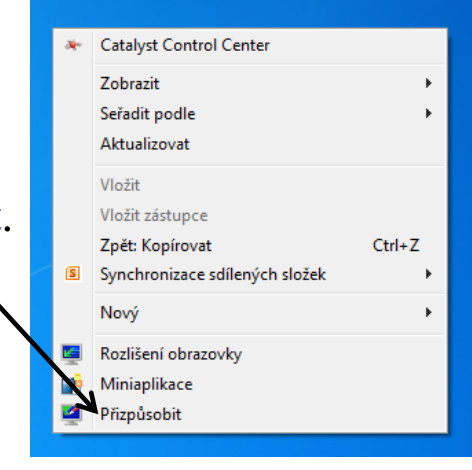

- <u>Pozadí</u> pracovní plochy měníme v nabídce Individuální nastavení. Vybereme motiv a pak jenom potvrdíme kliknutím myší.
- Kliknutím na nabídku Pozadí plochy lze
   vyvolat okno pro úpravu nastavení pozadí pracovní plochy.

#### Nastavení pracovní plochy - pozadí

- Pozadí pracovní plochy se mění v závislosti na nastavení motivu pozadí.
- Interval střídání obrázků lze nastavit.

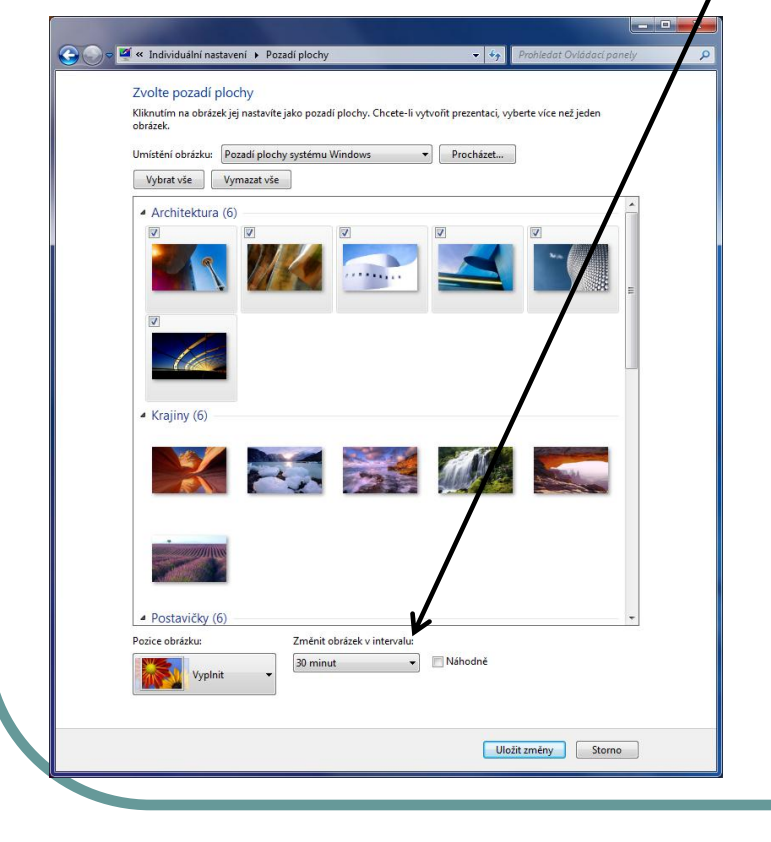

Další motivy pracovní ploch lze stáhnout z Internetu.

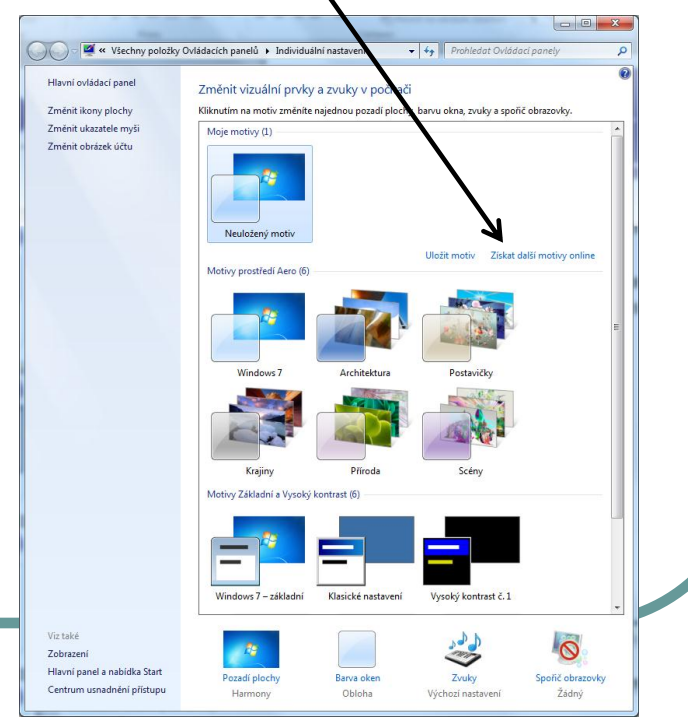

#### Nastavení pracovní plochy - vzhled

<u>Vzhled pracovního prostředí</u> můžeme upravovat podobným způsobem jako pozadí. Zvolíme záložku Barva oken a z nabídky vybereme barvu orámování okna a Nabídky Start.

| Všechny položky             | Ovládacích panelů  Individuální | nastavení                               | ✓ ✓ Prohledat Ovlád         | ací panely          | P |
|-----------------------------|---------------------------------|-----------------------------------------|-----------------------------|---------------------|---|
| Hlavní ovládací panel       | Změnit vizuální prvky a         | zvuky v počítač                         | i                           |                     | 0 |
| Změnit ikony plochy         | Kliknutím na motiv změníte na   | jednou pozadí ploch                     | y, barvu okna, zvuky a spor | ič objazovky.       |   |
| Změnit ukazatele myši       | Main motives (1)                |                                         |                             |                     |   |
| Změnit obrázek účtu         | Neulošenú motiv                 |                                         | /                           | /                   |   |
|                             | - Neulozeny motiv               |                                         | Uložit motiv Jiskat         | další motivy online |   |
|                             | Windows 7                       | Architekturs<br>Architekturs<br>Příroda | Fratvičky<br>Scény          |                     | E |
| Vice bild                   | Windows 7 - základní            | Klasické nast vení                      | Vysoký kontrast č. 1        |                     |   |
| Viz také<br>Zobrazení       | 19                              | V                                       | 200                         | 0                   |   |
| Havní panel a nabídka Start |                                 |                                         | ~                           |                     |   |
|                             | Pozadí plochy                   | Barva oken                              | Zvuky                       | Spořič obrazovky    |   |

 Nejlepší metodou je vše si sami vyzkoušet.

| Individuální nastavení 	Barva a zobrazení okna     | <b>- 4</b> ∱ | Prohledat Ovládací panely |
|----------------------------------------------------|--------------|---------------------------|
| Změnit barvu okrajů oken, nabídky Start a hlavního | panelu       |                           |
|                                                    |              |                           |
|                                                    |              |                           |
| Aktuální barva: Příšeří                            |              |                           |
| ☑ Povolit průhlednost                              |              |                           |
| Intenzita barvy:                                   | -            |                           |
| <ul> <li>Zobrazit směšovač barev</li> </ul>        |              |                           |
| Pokročilé nastavení vzhledu                        |              |                           |
|                                                    |              |                           |
|                                                    |              |                           |
|                                                    |              |                           |
|                                                    |              |                           |
|                                                    |              |                           |
|                                                    |              |                           |
|                                                    |              |                           |
|                                                    |              |                           |
|                                                    |              |                           |
|                                                    |              |                           |
|                                                    |              |                           |
|                                                    |              |                           |

## Nastavení pracovní plochy - rozlišení

- **Rozlišení** monitoru nebo displeje je počet bodů, které mohou být zobrazeny na obrazovce. Udává se jako počet sloupců a počet řádků (svisle a vodorovně).
- Při nižším rozlišení (800x600) vidíme ne obrazovce větší ikony, písmena, okna, ale méně se na ni vejde.
- Při vyšším rozlišení se na obrazovku vejde více ikon, obrázků, oken, ploch se jakoby zvětší.
- Nejpoužívanější rozlišení jsou 1024×768, 1280×800 (hlavně u notebooků), a 1600×1200.

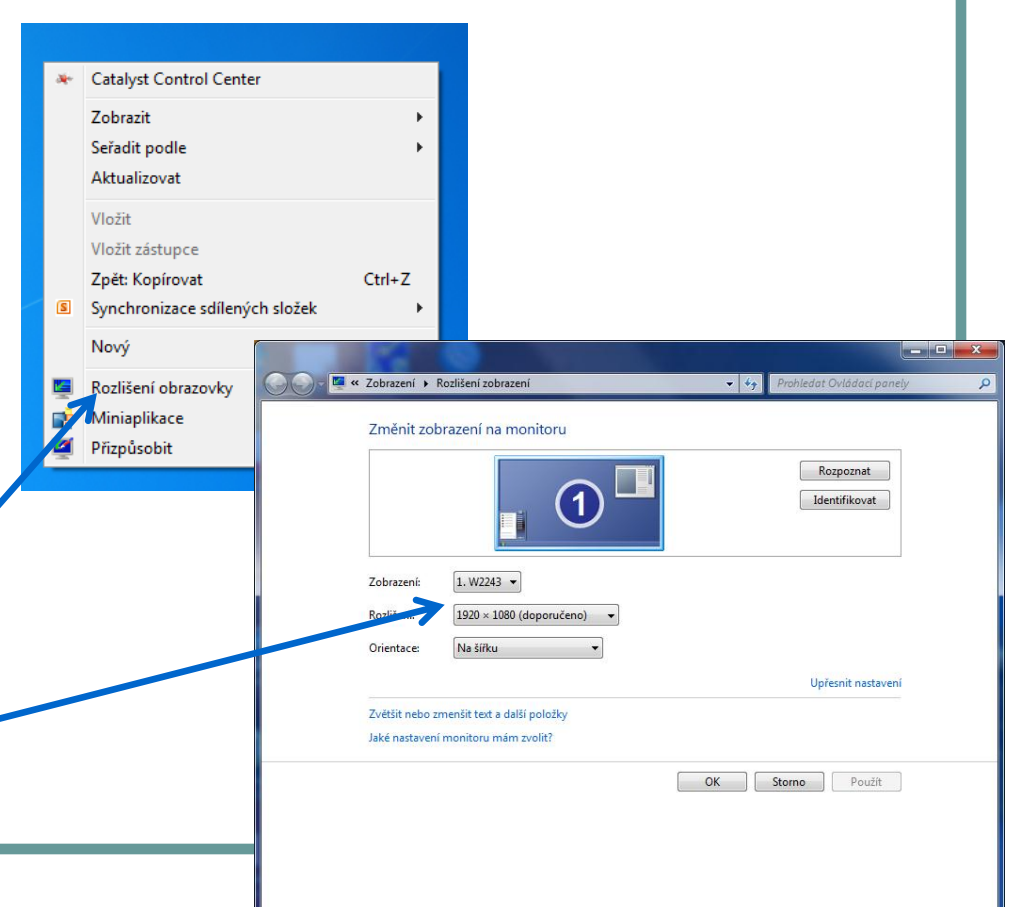

# Nastavení pracovní plochy – spořič obrazovky

- <u>Spořič obrazovky</u> je pohybující se obrázek nebo vzorek, který se objeví na obrazovce počítače, pokud po určitou dobu nepoužijete myš nebo klávesnici.
- Spořiče obrazovky byly původně určeny k ochraně starších jednobarevných monitorů před poškozením. Nyní slouží hlavně ke zlepšení zabezpečení (nabízejí totiž ochranu heslem).

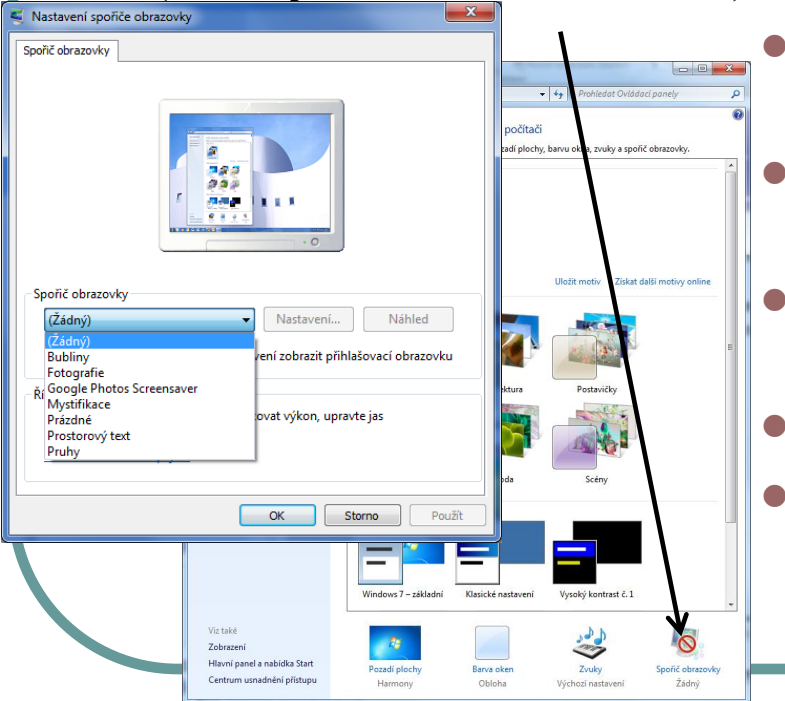

- Pokud chceme, umožňuje spořič skrýt, co právě na počítači děláme.
- U spořiče se dá nastavit časový úsek, po kterém se při nečinnosti spořič spustí.
- Nastavení spořiče obrazovky nabízí mnoho možností volby objektů, textu, aj.
- Spoustu motivů můžeme najít i na internetu.
  - V nabídce tohoto ovládacího okna je i nastavení úsporného provozu počítače.

# Nastavení pracovní plochy – spořič obrazovky

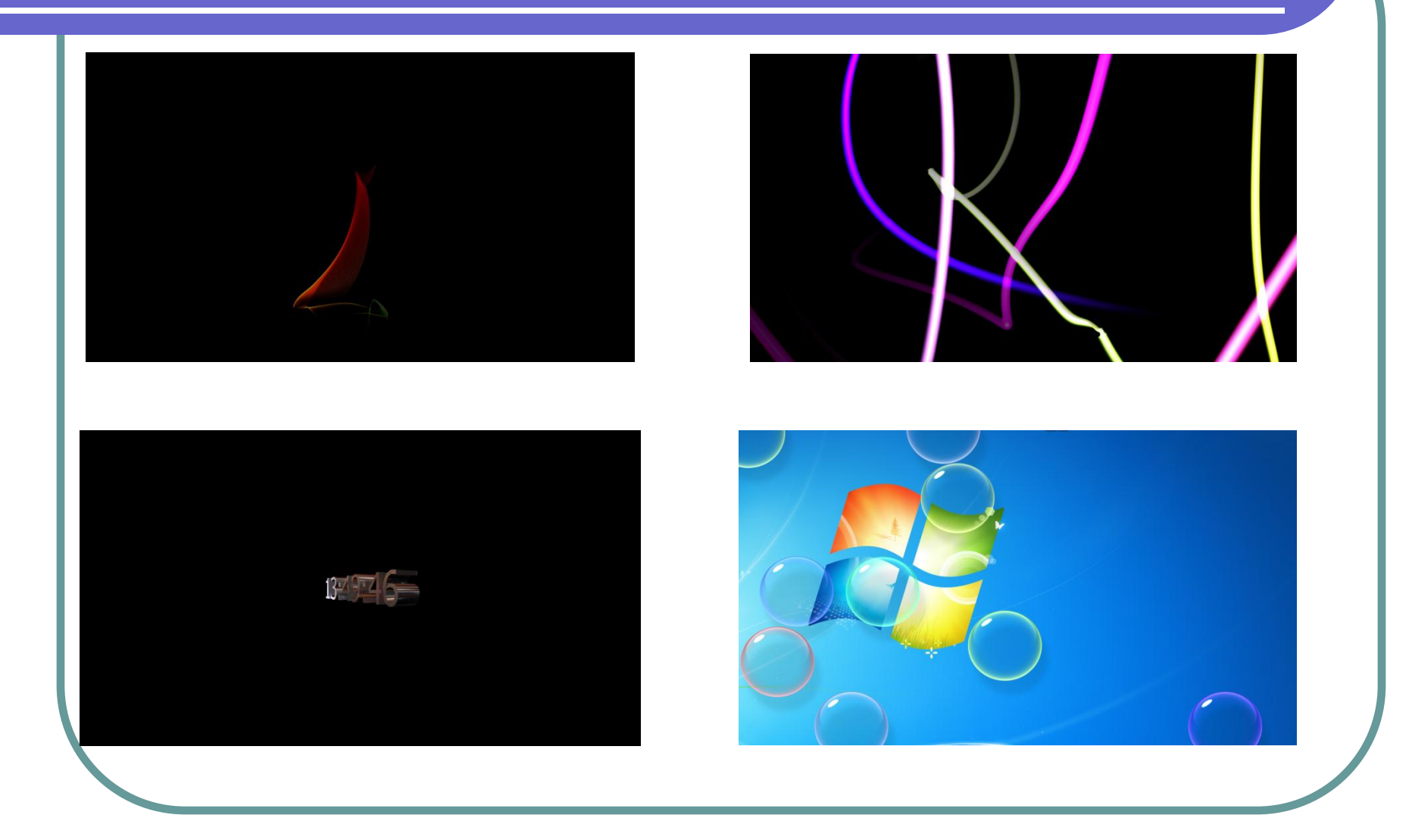